# Sedona Systems USER GUIDE FOR ASU FACULTY

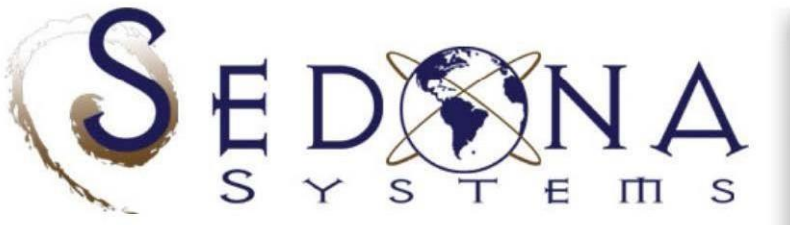

SEDONA is a self-service web database application that allows members to maintain their teaching, research, service, experience, development, credentials, and assessment records. Members can create a public site, automatically updated by SEDONA. Administrators may use SEDONA to automatically update school web pages, support accreditation, build rubrics to assess learning objectives, customize reports (including CVs), create database queries, web surveys, ePortfolios, evaluations, and benchmark faculty productivity using scorecards.

Visit our information website to learn more about SEDONA

LEARN MORE

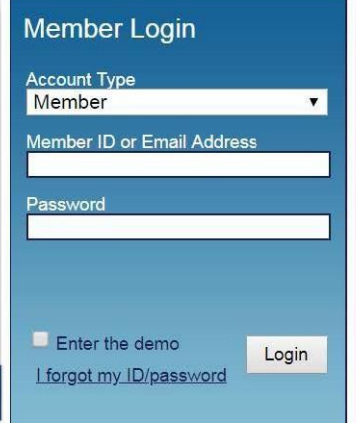

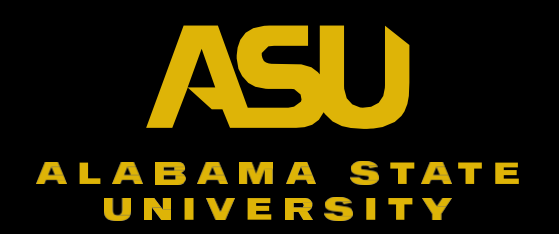

**SEDONA** is a self-service web database application that allows members to maintain teaching, research, service, experience, development, credentials, and assessment records.

\_\_\_\_\_

#### **SEDONA Features**

- Multi-Level Access
- CV Template Builder
- Maintain Faculty Information
- Upload/Manage Teaching Schedules
- Research Activities
- Service Activities
- Teaching Activities
- Track Grants and Awards

| Step 1. | Login | Member Login                                                       |
|---------|-------|--------------------------------------------------------------------|
|         |       | Account Type<br>Member ▼<br>Member ID or Email Address<br>Password |
|         |       | Enter the demo<br><u>I forgot my ID/password</u>                   |

#### Follow these steps to enter information into Sedona Systems

- URL: <u>www.sedonaweb.com</u>
- Select 'Member' as the Account Type
- Faculty Member ID enter Employee ID followed by Sedona College ID\* (ex: 0123456789ASA)

**Note:** Please refer to the **Sedona College Codes** table to find your college's ID.

- Faculty Password enter Employee ID followed by Sedona College ID\* (ex: 0123456789ASA)
- If you forget your password, you can use the 'I forgot my ID/password' link on the login page to recover the information.

### \*Sedona College Codes

| College | Sedona<br>College ID |
|---------|----------------------|
| CLASS   | ASA                  |
| COBA    | ASB                  |
| COE     | ASE                  |
| COHS    | ASH                  |
| COVPA   | ASV                  |
| CSTEM   | ASS                  |
| UC      | ASU                  |
| LWLC    | ASL                  |

# Step 2. Change Password.

| Password Scheme FAQ Defin | itions Tip Directory ••• Library | ePortfolio Dverview Tutorial |                            |
|---------------------------|----------------------------------|------------------------------|----------------------------|
| Templates   Reports       | Research Activities Entry        | Service Activities Entry     | Teaching Activities Entry  |
| CV (Curriculum Vitae)     | Articles in Journals             | Community Service            | Courses Taught             |
| BIO Sketch (NIH, NSF)     | Articles in Proceedings          | Institutional Service        | Exec / Prof Education      |
| Committees & Documents    | Articles-in-Progress             | Professional Service         | Teaching Activities        |
| lournal Listing / Lookup  | Books Monographs                 |                              | Teaching Schedule          |
| Professional Development  | Chapters, Cases                  | Experience Activities Entry  | Teaching Syllabi           |
| Research Activities       | Conference Presentations         |                              |                            |
| Service Activities        | Grants & Gifts                   | Consulting Experience        | Other Activities Entry     |
|                           | Patents & Trademarks             | Employment Experience        |                            |
| Builders & Tools          | Research Reports                 | Paid Service Experience      | Honors/Awards/Scholarships |
| 8                         | Software Development             |                              | Miscellaneous              |
| Survey Builder            | Other Research                   | Credentials Entry            |                            |
| Template Builder          |                                  | Academic Degrees             | Message Center             |
| Uploads Tool              | Admin Permissions Granted        | Courses Taken                |                            |
| L                         |                                  | Licensures / Certifications  |                            |
|                           |                                  | Professional Development     |                            |
|                           |                                  | Professional Memberships     |                            |
|                           |                                  |                              |                            |

| Change your Password     | <u>Close</u>         |
|--------------------------|----------------------|
| Please enter and confirm | n your new password. |
| Current Password:        |                      |
| New Password (max 12):   |                      |
| Verify New Password:     |                      |
|                          |                      |
|                          | Apply Close          |

Click on 'Home' in the top-right corner to return to the main page.

#### Step 3. Update Profile

| Reports                        | Builders & Tools                                                                                             | Research          | Service    | Experience                                                                             | Credentials                                                        | Teaching | Other   |                                                                           |                                                                                                    | CV Pro                                                                                                  | file Home Sign Ou |
|--------------------------------|----------------------------------------------------------------------------------------------------|-------------------|------------|----------------------------------------------------------------------------------------|--------------------------------------------------------------------|----------|---------|---------------------------------------------------------------------------|----------------------------------------------------------------------------------------------------|----------------------------------------------------------------------------------------------------|-------------------|
| Dear                           | award Sahama                                                                                                 | EAO               | Definition | Tin                                                                                    | Directory                                                          |          | ibrany  | 0                                                                         |                                                                                                    |                                                                                                    |                   |
| Tem                            | plates   Reports                                                                                             | FAQ               | Demnition  | Research                                                                               | n Activities E                                                     | ntry     | Library |                                                                           | Service Activities Entry                                                                             | Teaching Activities Entry                                                                               |                   |
| CV<br>BIC<br>Cor<br>Jou<br>Pro | (Curriculum Vitae)<br>9 Sketch (NIH, NSF)<br>nmittees & Docume<br>rnal Listing / Looku<br>fessional Developm | ints<br>o<br>ient |            | Articles in<br>Articles in<br>Articles-in<br>Books, M<br>Chapters                      | n Journals<br>n Proceedings<br>n-Progress<br>lonographs<br>, Cases |          |         |                                                                           | Community Service<br>Institutional Service<br>Professional Service<br>Experience Activities Entry    | Courses Taught<br>Exec / Prof Education<br>Teaching Activities<br>Teaching Schedule<br>Teaching Syllabi |                   |
| Res<br>Ser<br>Buil             | search Activities<br>vice Activities<br>ders & Tools                                                         |                   |            | Conference Presentations<br>Grants & Gifts<br>Patents & Trademarks<br>Research Reports |                                                                    |          |         | Consulting Experience<br>Employment Experience<br>Paid Service Experience | Other Activities Entry Honors/Awards/Scholarships Miscellaneous                                      |                                                                                                    |                   |
| Sur<br>Tem                     | vey Builder<br>ıplate Builder                                                                                |                   |            | Software<br>Other Re                                                                   | Development<br>search                                              |          |         |                                                                           | Credentials Entry Academic Degrees                                                                   | Message Center                                                                                          |                   |
| Uple                           | oads Tool                                                                                                    |                   |            | Admin Pe                                                                               | ermissions G                                                       | ranted   |         |                                                                           | Courses Taken<br>Licensures / Certifications<br>Professional Development<br>Professional Memberships |                                                                                                    |                   |

Complete any missing information under the **'Bio'** tab. The remaining tabs can be filled out as needed or optionally.

| Bio                                                              | Contact                                                                                  | Narratives                                         | Expertise                    | References         | Public                        | Other    |     |
|------------------------------------------------------------------|------------------------------------------------------------------------------------------|----------------------------------------------------|------------------------------|--------------------|-------------------------------|----------|-----|
| Profile Photo                                                    |                                                                                          |                                                    |                              |                    |                               |          |     |
|                                                                  | Suppo<br>Maxim                                                                           | rted Files Types: j<br>um File Size: 10M           | ipg<br>MB                    |                    |                               |          |     |
| Photo Not Available                                              | <u>Uploa</u>                                                                             | d Profile Photo                                    |                              |                    |                               |          |     |
| Biographical Infor                                               | mation                                                                                   |                                                    |                              |                    |                               |          |     |
| Date of Birth                                                    | Date of birth                                                                            | n in mm/dd/yyyy f                                  | format<br>d vear, be sure to | click on the day b | efore leaving the o           | calendar |     |
| Citizenship<br>(choose more than<br>one by pressing<br>Ctrl key) | Unknown<br>Noncitizen<br>Permanen<br>Political As<br>United Sta<br>Afghanista<br>Unknown | t Resident<br>sylee/Refugee<br>tes of America<br>n | ,<br>,<br>,                  |                    |                               |          |     |
| Country of Birth                                                 |                                                                                          |                                                    | ~                            | ·                  |                               |          |     |
| Ethnicity                                                        | Unknown                                                                                  |                                                    | ~                            | ·                  |                               |          |     |
| Nickname                                                         | Name you o                                                                               | commonly go by a                                   | other than your fir          | st name            |                               |          |     |
| ORCID:                                                           | https://orci                                                                             | d.org/                                             |                              |                    |                               |          |     |
| Google Scholar:                                                  |                                                                                          |                                                    |                              |                    |                               |          |     |
| Biography                                                        | <u>U</u> I                                                                               | в ј≣ і≣                                            | a 🗊 Source                   | ce 💼 💼 🗖           | x <sub>2</sub> x <sup>2</sup> | ■ 📇 ∺ 🍓  | ≣ ≣ |

#### Step 4. Enter Academic Degrees

| Reports                    | Builders & Tools                                                                                       | Research         | Service    | Experience                                                        | Credentials                                                         | Teaching | Other   |    |                                                                                                   |                                                                                                    | CV F | Profile I | Home | Sign Out |
|----------------------------|----------------------------------------------------------------------------------------------------|------------------|------------|-------------------------------------------------------------------|---------------------------------------------------------------------|----------|---------|----|---------------------------------------------------------------------------------------------------|----------------------------------------------------------------------------------------------------|------|-----------|------|----------|
|                            |                                                                                                    |                  |            |                                                                   |                                                                     |          |         |    |                                                                                                   |                                                                                                    |      |           |      |          |
| Pass                       | word Scheme                                                                                            | FAQ              | Definition | s Tip J                                                           | Directory                                                           | ••• I    | _ibrary | еP | ortfolio Dverview Tutorial                                                                        |                                                                                                    |      |           |      |          |
| Temp                       | olates   Reports                                                                                       |                  |            | Research                                                          | n Activities E                                                      | ntry     |         |    | Service Activities Entry                                                                          | Teaching Activities Entry                                                                               |      |           |      |          |
| CV (<br>BIO<br>Com<br>Jour | Curriculum Vitae)<br>Sketch (NIH, NSF)<br>mittees & Docume<br>nal Listing / Looku<br>essional Developm | onts<br>o<br>ent |            | Articles in<br>Articles in<br>Articles-in<br>Books, M<br>Chapters | n Journals<br>n Proceedings<br>n-Progress<br>lonographs<br>i, Cases |          |         |    | Community Service<br>Institutional Service<br>Professional Service<br>Experience Activities Entry | Courses Taught<br>Exec / Prof Education<br>Teaching Activities<br>Teaching Schedule<br>Teaching Syllabi |      |           |      |          |
| Rese<br>Serv<br>Build      | earch Activities<br>rice Activities<br>ders & Tools                                                    |                  |            | Grants &<br>Patents &<br>Research                                 | Gifts<br>Gifts<br>Trademarks<br>Reports                             | ons      |         |    | Consulting Experience<br>Employment Experience<br>Paid Service Experience                         | Other Activities Entry<br>Honors/Awards/Scholarships<br>Miscellaneous                                   |      |           |      |          |
| Surv<br>Tem<br>Uplo        | rey Builder<br>plate Builder<br>ads Tool                                                               |                  |            | Other Re                                                          | ermissions G                                                        | ranted   |         |    | Credentials Entry Academic Degrees Courses Taken                                                  | Message Center                                                                                          |      |           |      |          |
|                            |                                                                                                    |                  |            |                                                                   |                                                                     |          |         |    | Licensures / Certifications<br>Professional Development<br>Professional Memberships               |                                                                                                    |      |           |      |          |

Look for the incomplete entry under 'Highest Degree' and click 'Edit' to update it.

|           |                       |                          |          |       |       |               | Print  |
|-----------|-----------------------|--------------------------|----------|-------|-------|---------------|--------|
| AwardDate | Academic Degree       | School                   | Location | Major | Minor | Files         | Action |
| 1999      | B.A. (highest degree) | Alabama State University |          |       |       | <u>Manage</u> | Edit   |

#### Complete information for Highest Degree. Click 'Save'

#### All fields marked with an asterisk (\*) must be completed before saving your information.

|                                                                           |                      |                           |                 |  |  |  | Ba | ack Save |
|---------------------------------------------------------------------------|----------------------|---------------------------|-----------------|--|--|--|----|----------|
| Year Granted*                                                             | 1999 🔻               | Month Granted             | T               |  |  |  |    |          |
| Academic Degree *                                                         | Other                | ۲                         |                 |  |  |  |    |          |
| Granting Institution *                                                    |                      |                           |                 |  |  |  |    |          |
| Location (City, State)                                                    |                      |                           |                 |  |  |  |    |          |
| Major                                                                     |                      |                           |                 |  |  |  |    |          |
| Minor                                                                     |                      |                           |                 |  |  |  |    |          |
| Dissertation, Thesis,<br>or Paper Title<br>associated with this<br>degree |                      |                           |                 |  |  |  | ,  |          |
| If you are currently work                                                 | ing on a Terminal De | egree, enter the followir | ng information: |  |  |  |    |          |
| Terminal Degree                                                           | •                    |                           |                 |  |  |  |    |          |
| Granting Institution                                                      |                      |                           |                 |  |  |  |    |          |
| Expected Grant Year                                                       | T                    |                           |                 |  |  |  |    |          |

| Year Granted*             | N/A •         | Month Grante       | d    |             |
|---------------------------|---------------|--------------------|------|-------------|
| Academic Degree *         | Other         |                    | ۲    |             |
| Granting Institution *    | DA            |                    |      |             |
| Location (City, State)    | D.B.A.        |                    |      |             |
| Major                     | Ed.D.         |                    |      |             |
| Minor                     | Ph.D.<br>B.A. |                    |      |             |
| Dissertation, Thesis,     | B.B.A.        |                    |      |             |
| or Paper Title            | B.S.          |                    |      |             |
| degree                    | M.A.          | [Master of Arts]   |      |             |
|                           | M.B.A.        |                    |      |             |
| If you are currently work | M.Ed.         | [Master of Educati | .on] | nformation: |
| Terminal Degree           | Other         | [Master of Science | :]   |             |
| Granting Institution      |               |                    |      |             |
| Expected Grant Year       | •             |                    |      |             |

Click 'Add' to enter any additional degrees.

Once your degrees are entered, click 'Manage' to upload your transcript if a digital copy is available.

|           |                 |        |          |       |       |       | Pr     |  |
|-----------|-----------------|--------|----------|-------|-------|-------|--------|--|
|           |                 |        |          |       |       |       |        |  |
|           |                 |        |          |       |       |       |        |  |
| AwardDate | Academic Degree | School | Location | Major | Minor | Files | Action |  |

# **Step 5.** Complete Licensures/Certifications section, if applicable.

| Reports          | Builders & Tools                                             | Research                                                   | Service    | Experience                                                                                                 | Credentials                               | Teaching | Other  |    |                                                                                     | CV Profile                                                     | Home Sign O |
|------------------|--------------------------------------------------------------|------------------------------------------------------------|------------|----------------------------------------------------------------------------------------------------|-------------------------------------------|----------|--------|----|-------------------------------------------------------------------------------------|----------------------------------------------------------------|-------------|
| Pass             | sword Scheme                                                 | FAQ                                                        | Definition | s Tip [                                                                                                    | Directory                                 | L        | ibrary | eF | Portfolio Dverview Tutorial                                                         |                                                                |             |
| Tem              | plates   Reports                                             |                                                            |            | Research                                                                                                   | Activities Er                             | ntry     |        |    | Service Activities Entry                                                            | Teaching Activities Entry                                      |             |
| CV<br>BIO<br>Con | (Curriculum Vitae)<br>Sketch (NIH, NSF)<br>nmittees & Docume | Ints                                                       |            | Articles ir<br>Articles ir<br>Articles-ir                                                                  | n Journals<br>n Proceedings<br>n-Progress |          |        |    | Community Service<br>Institutional Service<br>Professional Service                  | Courses Taught<br>Exec / Prof Education<br>Teaching Activities |             |
| Jour<br>Prof     | rnal Listing / Looku<br>fessional Developm                   | o<br>Ient                                                  |            | Books, Monographs<br>Chapters, Cases<br>Conference Presentations<br>Grants & Gifts<br>Patents & Trademarks |                                           |          |        |    | Experience Activities Entry                                                         | Teaching Syllabi                                               |             |
| Res<br>Serv      | earch Activities<br>vice Activities                          |                                                            |            |                                                                                                    |                                           |          |        |    | Consulting Experience<br>Employment Experience<br>Paid Service Experience           | Other Activities Entry Honors/Awards/Scholarships              |             |
| Build            | ders & Tools                                                 | Research Reports<br>Software Development<br>Other Research |            |                                                                                                    |                                           |          |        |    | Credentials Entry                                                                   | Miscellaneous                                                  |             |
| Tem<br>Uplo      | urvey Builder<br>emplate Builder<br> ploads Tool             |                                                            |            | Admin Permissions Granted                                                                                  |                                           |          |        |    | Academic Degrees<br>Courses Taken                                                   | Message Center                                                 |             |
|                  |                                                              |                                                            |            |                                                                                                    |                                           |          |        |    | Licensures / Certifications<br>Professional Development<br>Professional Memberships |                                                                |             |

Enter the required information and click 'Save' to record your changes.

| :                                | ••• Add Lice | ensures / Certifications F | Form |   |  |  | Back | Save |
|----------------------------------|--------------|----------------------------|------|---|--|--|------|------|
| Year Awarded *                   |              | T                          |      |   |  |  |      |      |
| Range of years of                | covered      |                            |      |   |  |  |      |      |
| Approved Licens<br>Certificate * | se /         |                            |      | ۲ |  |  |      |      |
| (enter if not in list)           | )            |                            |      |   |  |  |      |      |
| License / Certific               | ate No.      |                            |      |   |  |  |      |      |
| Location (City, S                | tate)        |                            |      |   |  |  |      |      |

#### Step 6. Enter Research Activities

| Password Scheme FAQ Definitions                                          | Tip Directory ••• Library                                               | ePortfolio Dverview Tutorial                                                        |                                                                                     |
|--------------------------------------------------------------------------|-------------------------------------------------------------------------|-------------------------------------------------------------------------------------|-------------------------------------------------------------------------------------|
| Templates   Reports                                                      | Research Activities Entry                                               | Service Activities Entry                                                            | Teaching Activities Entry                                                           |
| CV (Curriculum Vitae)<br>BIO Sketch (NIH, NSF)<br>Committees & Documents | Articles in Journals<br>Articles in Proceedings<br>Articles-in-Progress | Community Service<br>Institutional Service<br>Professional Service                  | Courses Taught<br>Exec / Prof Education<br>Teaching Activities<br>Teaching Schedule |
| Journal Listing / Lookup<br>Professional Development                     | Books, Monographs<br>Chapters, Cases                                    | Experience Activities Entry                                                         | Teaching Syllabi                                                                    |
| Research Activities<br>Service Activities                                | Conterence Presentations<br>Grants & Gifts                              | Consulting Experience<br>Employment Experience                                      | Other Activities Entry                                                              |
| Builders & Tools                                                         | Research Reports                                                        | Paid Service Experience                                                             | Honors/Awards/Scholarships<br>Miscellaneous                                         |
| Survey Builder<br>Template Builder                                       | Other Research                                                          | Credentials Entry                                                                   | Message Center                                                                      |
| Uploads Tool                                                             | Admin Permissions Granted                                               | Academic Degrees<br>Courses Taken                                                   |                                                                                     |
|                                                                          | L                                                                       | Licensures / Certifications<br>Professional Development<br>Professional Memberships |                                                                                     |

**Note**: For articles with co-authors, enter each co-author's name in the section below. If this step is not completed, the article will not appear on your CV.

| Title of Article *     |                                                                   | To add <u>pending</u> records to the Sedona accounts of co-author colleagues at          |
|------------------------|-------------------------------------------------------------------|------------------------------------------------------------------------------------------|
| Periodical *           | •                                                                 | Alabama State University, select your co-authors from the colleagues drop-<br>down list. |
| Status *               | Accepted O Published I Invited                                    | Colleagues:                                                                              |
| Year Accepted *        |                                                                   |                                                                                          |
| Acadomic Voor *        | •                                                                 | Co-authors:                                                                              |
| Acqueinic real         |                                                                   |                                                                                          |
| Research Type *        |                                                                   | I am the corresponding author                                                            |
| Codes:                 |                                                                   | Authors' information (drag/drop to order as in publication): *                           |
| Mission                | •                                                                 | First name or initial                                                                    |
| Incentive Award        | Amount: 0 Date:                                                   | Middle name or initia                                                                    |
| Other                  | Subscription dataset Student Collaboration International Cultural | Last name                                                                                |
| Reference #            |                                                                   |                                                                                          |
| Month/Season           | 7                                                                 |                                                                                          |
| Volume                 | Number Pages                                                      | First name or initial                                                                    |
| DOI                    |                                                                   | Middle name or initia                                                                    |
| URI                    |                                                                   | Last name                                                                                |
| (must begin "http://") | http://                                                           |                                                                                          |
| Keywords               |                                                                   |                                                                                          |
|                        |                                                                   | First name or initial                                                                    |
| Description (Impact)   |                                                                   | Middle name or initia                                                                    |

If the periodical does not appear in the dropdown list, select '**Journal Is Not in List**'. A pop-up window will appear, allowing you to enter the journal information.

| Title of Article *<br>Periodical *                                                                                                    |                                                                                                    | To add <i>pending</i> rec<br>Alabama State Univ<br>down list.                                                                                                    |
|----------------------------------------------------------------------------------------------------|----------------------------------------------------------------------------------------------------|----------------------------------------------------------------------------------------------------|
| Status *<br>Year Accepted *<br>Academic Year *<br>Research Type *<br>Codes:<br>Mission<br>Incentive Award<br>Other<br>Reference #<br>Month/Season | Journal Is Not In List - Being Petitioned<br>AABRI Journal Of Academic And Business Ethics<br>AABRI Journal Of Academic And Business Ethics<br>AABRI Journal Of Aviation Management And Education<br>AABRI Journal Of Case Research In Business<br>AABRI Journal Of Case Studies In Accreditation And Assessment<br>AABRI Journal Of Case Studies In Accreditation And Assessment<br>AABRI Journal Of Instructional Pedagogues<br>AABRI Journal Of Instructional Pedagogues<br>AABRI Journal Of International Business And Cultural Studies<br>AABRI Journal Of International Business And Cultural Studies<br>AABRI Journal Of International Business And Studies<br>AABRI Journal Of Management And Marketing Research<br>AABRI Research In Business And Economics Journal<br>AABRI Research In Higher Education Journal<br>AACE Journal (Formerly Education Jacomal Technology Review)<br>AASA Journal Of Scholarship And Practice, The | If your periodical is not in the list, you may request to add your periodical to the list of approved periodicals by filling out the following form (and submit any papervork, if required, for approval of a refereed journal).  Periodical* Refereed* Review Type* Blind Double-Blind Editor Peer Unsure Accept Rate ISSN:  Close Apply |

After entering your research activities and viewing the list of your entries, click '**Manage**' next to any entry to upload supporting documentation (e.g., journal article, conference proceedings, image of creative work, etc.).

| 2016 2015-2016 NANA'S YARD CTP AABRI Journal of Academic and Business Ethics R Manage Edit Pdf Delete | Year | Acad Year | Title       | Туре | Periodical (Quality) [Weight]                    | R/NR | Files  | Action          |
|----------------------------------------------------------------------------------------------------|------|-----------|-------------|------|--------------------------------------------------|------|--------|-----------------|
|                                                                                                    | 2016 | 2015-2016 | NANA'S YARD | СТР  | AABRI Journal of Academic and<br>Business Ethics | R    | Manage | Edit Pdf Delete |

#### Step 7. Enter Service Activities

| Password Scheme FAQ Definitions | Tip Directory ••• Library el | Portfolio Dverview Tutorial |                            |
|---------------------------------|------------------------------|-----------------------------|----------------------------|
| Templates   Reports             | Research Activities Entry    | Service Activities Entry    | Teaching Activities Entry  |
| CV (Curriculum Vitae)           | Articles in Journals         | Community Service           | Courses Taught             |
| BIO Sketch (NIH, NSF)           | Articles in Proceedings      | Institutional Service       | Exec / Prof Education      |
| Committees & Documents          | Articles-in-Progress         | Professional Service        | Teaching Activities        |
| Journal Listing / Lookup        | Books, Monographs            |                             | Teaching Schedule          |
| Professional Development        | Chapters, Cases              | Experience Activities Entry | Teaching Syllabi           |
| Research Activities             | Conference Presentations     | O                           |                            |
| Service Activities              | Grants & Gifts               |                             | Other Activities Entry     |
|                                 | Patents & Trademarks         | Paid Service Experience     | Honore/Awarde/Scholarships |
| Builders & Tools                | Research Reports             |                             | Miscellaneous              |
| Cuminu Builder                  | Software Development         | Credentials Entry           |                            |
|                                 | Other Research               |                             | Message Center             |
| Template Builder                |                              | Academic Degrees            |                            |
| Uploads Tool                    | Admin Permissions Granted    | Courses Taken               |                            |
| ·                               |                              | Licensures / Certifications |                            |
|                                 |                              | Professional Development    |                            |
|                                 |                              | Professional Memberships    |                            |

Note: Institutional Services refer to services specifically for Alabama State University.

# Step 8. Enter Experience, Teaching and Other activities as applicable

| Password Scheme FAQ Definitions                                                                      | Tip Directory ••• Library e                                                                  | Portfolio Dverview Tutorial                                               |                                                                                     |
|----------------------------------------------------------------------------------------------------|----------------------------------------------------------------------------------------------|---------------------------------------------------------------------------|-------------------------------------------------------------------------------------|
| Templates   Reports                                                                                  | Research Activities Entry                                                                    | Service Activities Entry                                                  | Teaching Activities Entry                                                           |
| CV (Curriculum Vitae)<br>BIO Sketch (NIH, NSF)<br>Committees & Documents<br>Journal Listing / Lookup | Articles in Journals<br>Articles in Proceedings<br>Articles-in-Progress<br>Books, Monographs | Community Service<br>Institutional Service<br>Professional Service        | Courses Taught<br>Exec / Prof Education<br>Teaching Activities<br>Teaching Schedule |
| Professional Development                                                                             | Chapters, Cases                                                                              | Experience Activities Entry                                               | Teaching Syllabi                                                                    |
| Research Activities<br>Service Activities                                                            | Conference Presentations<br>Grants & Gifts<br>Patents & Trademarks                           | Consulting Experience<br>Employment Experience<br>Paid Service Experience | Other Activities Entry<br>Honors/Awards/Scholarships                                |
| Builders & Tools                                                                                     | Research Reports<br>Software Development                                                     |                                                                           | Miscellaneous                                                                       |
| Survey Builder                                                                                       | Other Research                                                                               | Credentials Entry                                                         |                                                                                     |
| Template Builder<br>Uploads Tool                                                                     | Admin Permissions Granted                                                                    | Academic Degrees<br>Courses Taken                                         |                                                                                     |
|                                                                                                    |                                                                                              | Professional Development<br>Professional Memberships                      |                                                                                     |

#### Step 9.

To review the entries added so far, go to the CV. It can be accessed from two different locations.

| eports Builders & Tools Research Service                                                                                                    | Experience Credentials Teaching Other                                                                                                    |                                                                                                    | CV Profile                                                                                                    | Home Sign Ou |
|----------------------------------------------------------------------------------------------------|----------------------------------------------------------------------------------------------------|----------------------------------------------------------------------------------------------------|----------------------------------------------------------------------------------------------------|--------------|
| Password Scheme FAQ Definitions                                                                                                    | Tip Directory ••• Library                                                                                                    | aPortfolio Dverview Tutorial                                                                                                    |                                                                                                    |              |
| Templates   Reports                                                                                                    | Research Activities Entry                                                                                                    | Service Activities Entry                                                                                                    | Teaching Activities Entry                                                                                                    |              |
| CV (Curriculum Vitae)<br>BIO Sketch (NIH, NSF)<br>Committees & Documents<br>Journal Listing / Lookup<br>Professional Development<br>Research Activities<br>Service Activities<br>Builders & Tools | Articles in Journals<br>Articles in Proceedings<br>Articles-in-Progress<br>Books, Monographs<br>Chapters, Cases<br>Conference Presentations<br>Grants & Gifts<br>Patents & Trademarks<br>Research Reports | Community Service<br>Institutional Service<br>Professional Service<br>Experience Activities Entry<br>Consulting Experience<br>Employment Experience<br>Paid Service Experience | Courses Taught<br>Exec / Prof Education<br>Teaching Activities<br>Teaching Schedule<br>Teaching Syllabi<br>Other Activities Entry<br>Honors/Awards/Scholarships<br>Miscellaneous |              |
| Survey Builder<br>Template Builder<br>Uploads Tool                                                                                                    | Other Research                                                                                                    | Credentials Entry Academic Degrees                                                                                                    | Message Center                                                                                                    |              |
|                                                                                                    |                                                                                                    | Courses Taken<br>Licensures / Certifications<br>Professional Development<br>Professional Memberships                                                                           |                                                                                                    |              |

Save or Print the CV, as needed.

|                                                                                                    |                                                                                                    |                     |                                       |         |      |  | Print | F |
|----------------------------------------------------------------------------------------------------|----------------------------------------------------------------------------------------------------|---------------------|---------------------------------------|---------|------|--|-------|---|
|                                                                                                    |                                                                                                    |                     |                                       |         |      |  |       |   |
|                                                                                                    |                                                                                                    |                     |                                       |         |      |  |       |   |
|                                                                                                    |                                                                                                    |                     | John Doe                              |         |      |  |       |   |
|                                                                                                    |                                                                                                    |                     | Military Science<br>University Colleg | e       |      |  |       |   |
|                                                                                                    |                                                                                                    |                     | jdoe@alasu.edu                        | ,-      |      |  |       |   |
|                                                                                                    |                                                                                                    |                     |                                       |         |      |  |       |   |
| Acadamia Baakarau                                                                                                    | d to Jul                                                                                                    |                     |                                       |         |      |  |       |   |
| Enter/edit degrees other th                                                                                                    | n your highest degree                                                                                                    |                     |                                       |         |      |  |       |   |
|                                                                                                    | , , , ,                                                                                                    |                     |                                       |         |      |  |       |   |
| EQILI D.A. Alaban                                                                                                    | State University, 1999                                                                                                    |                     |                                       |         |      |  |       |   |
| Professional Certific                                                                                                    | State University, 1999                                                                                                    |                     |                                       |         |      |  |       |   |
| Professional Certific<br>Enter your current and pas                                                                                                    | State University, 1999 tions [Add] professional certifications                                                                                                    |                     |                                       |         |      |  |       |   |
| Professional Certific<br>Enter your current and pase<br>Professional Membe                                                                                                    | State University, 1999<br>tions [Add]<br>professional certifications<br>ships [Add]                                                                                                    |                     |                                       |         |      |  |       |   |
| Professional Certific<br>Enter your current and par<br>Professional Member<br>Enter your memberships in                                                                                                    | State University, 1999         tions [Add]         professional certifications         ships [Add]         professional organizations                                                                                                    |                     |                                       |         | <br> |  |       |   |
| Professional Certific<br>Enter your current and par<br>Professional Member<br>Enter your memberships in<br>WORK EXPERIENCE                                                                                      | State University, 1999         tions [Add]         professional certifications         ships [Add]         professional organizations                                                                                                    |                     |                                       |         |      |  |       |   |
| Professional Certific<br>Enter your current and par<br>Professional Member<br>Enter your memberships in<br>WORK EXPERIENCE<br>Work Experience                                                                   | State University, 1999 tions [Add] professional certifications ships [Add] professional organizations [Add]                                                                                                    |                     |                                       |         |      |  |       |   |
| Professional Certific<br>Enter your current and par<br>Professional Member<br>Enter your memberships in<br>WORK EXPERIENCE<br>Work Experience<br>Enter positions you                                            | State University, 1999         tions [Add]         professional certifications         ships [Add]         professional organizations         [Add]         ave held during your career, both professional career, both professional career, both profe | sional and academic |                                       |         |      |  |       |   |
| Professional Certific<br>Enter your current and pai<br>Professional Member<br>Enter your memberships in<br>WORK EXPERIENCE<br>Work Experience<br>Enter positions you<br>Consulting Exp                          | State University, 1999 tions [Add] professional certifications ships [Add] professional organizations [Add] ave held during your career, both profess tience [Add]                                                                                                    | sional and academic |                                       |         |      |  |       |   |
| Professional Certific<br>Enter your current and par<br>Professional Member<br>Enter your memberships in<br>WORK EXPERIENCE<br>Work Experience<br>Enter positions you<br>Consulting Exp.<br>Enter relevant pract | State University, 1999 tions [Add] professional certifications ships [Add] professional organizations [Add] ave held during your career, both profess rience [Add] al experience, such as consulting activiti                                                                                                    | sional and academic | hips with the business co             | mmunity |      |  |       |   |

# Step 10.

To create a custom CV format, go to the **Template Builder**.

| Reports Builders & Tools Research Service                                                                                                    | Experience Credentials Teaching Other                                                                                                    |                                                      | CV Profile                                                                                                    | Home Sign Out |
|----------------------------------------------------------------------------------------------------|----------------------------------------------------------------------------------------------------|------------------------------------------------------|----------------------------------------------------------------------------------------------------|---------------|
| Reports     Builders & Tools     Research     Service       Password     Scheme     FAQ     Definitions       Templates   Reports     CV (Curriculum Vitae)     BIO Sketch (NIH, NSF)       Committees & Documents     Journal Listing / Lookup       Professional Development     Research Activities       Service Activities     Service Activities       Builders & Tools     Survey Builder | Experience     Credentials     Teaching     Other       Tip     Directory      Library       Research     Activities     Entry       Articles in Journals     Articles in Proceedings       Articles.in-Progress     Books, Monographs       Chapters, Cases     Conference Presentations       Grants & Gifts     Patents & Trademarks       Research Reports     Software Development       Other Research     Conference Presentations |                                                      | CV Profile          Teaching Activities Entry         Courses Taught         Exec / Prof Education         Teaching Activities         Teaching Schedule         Teaching Syllabi         Other Activities Entry         Honors/Awards/Scholarships         Miscellaneous         Message Center | Home Sign Out |
| Uploads Tool                                                                                                    | Admin Permissions Granted                                                                                                    | Courses Taken<br>Licensures / Certifications         |                                                                                                    |               |
|                                                                                                    |                                                                                                    | Professional Development<br>Professional Memberships |                                                                                                    |               |

Click 'Copy' next to College CV.

| Template:      |            |        |          |      |      |         |                               |         |                   | New         |
|----------------|------------|--------|----------|------|------|---------|-------------------------------|---------|-------------------|-------------|
| Templates      | Components | Header | Settings | View | Help |         |                               |         |                   |             |
| Template Title |            |        |          |      |      | Default | Professional<br>Staff Default | Owner   | Date Modified     | Action      |
| Example CV     |            |        |          |      |      |         |                               | Sedona  | 10/30/09 12:00 AM | <u>View</u> |
| College CV     |            |        |          |      |      | 4       |                               | College | 03/06/18 02:42 PM | View 🖻      |
| College CV     |            |        |          |      |      | 4       |                               | College | 03/06/18 02:42 PM | View        |
|                |            |        |          |      |      |         |                               |         |                   |             |

Click the newly created CV template and save it under a new name.

| Templates C      | Components | Header | Settings | View | Help |         |                               |         |                   |             |      |
|------------------|------------|--------|----------|------|------|---------|-------------------------------|---------|-------------------|-------------|------|
| Template Title   | /          |        |          |      |      | Default | Professional<br>Staff Default | Owner   | Date Modified     | A           | tion |
| Example CV       |            |        |          |      |      |         |                               | Sedona  | 10/30/09 12:00 AM | View        | 6    |
| College CV       |            |        |          |      |      | 1       |                               | College | 03/06/18 02:42 PM | <u>View</u> | •    |
| College CV: Copy |            |        |          |      |      |         |                               | Member  | 03/08/18 11:25 AM | <u>View</u> | •    |

On the **Components** tab, the following actions can be performed:

- 1. Add or remove sections from the CV
- 2. Rearrange sections to display in a different order
- 3. Adjust formatting
- 4. Modify indentations
- 5. Edit section titles

| plate: College CV: Copy                                                                                                    |                      |        |   |   |       |     | N  | эw |
|----------------------------------------------------------------------------------------------------|----------------------|--------|---|---|-------|-----|----|----|
| Templates Components Header Settings View Help                                                                                                    |                      |        |   |   |       |     |    |    |
| Component<br>(component name and description are static; it's the component type and parameters that specify the data to be pulled)                                                                                                    | Туре                 | Action |   |   |       |     |    |    |
| Academic Background<br>Enter/edit degrees other than your highest degree                                                                                                    | Academic Degrees     | C      | 1 | • | ŵ     | 14- | ÷I | 53 |
| Other Credentials<br>Relevant Courses Taken                                                                                                    | Relevant Courses Tak | 0      | 1 | • | Î     | 14- | ÷1 | 53 |
| Professional Certifications<br>Enter your current and past professional certifications                                                                                                    | Professional Certifi | 0      | 1 | • | Î     | 14- | ÷I | 53 |
| Professional Memberships<br>Enter your memberships in professional organizations                                                                                                    | Professional Members | C      | 1 | • | ŵ     | 14- | ÷I | 53 |
| Skills<br>Enter Research, Teaching, Academic, Computer, Language, etc skills                                                                                                    | Skills               | ٥      | 1 | • | Ô     | 14- | ÷  | 53 |
| Work Experience                                                                                                    | Section              | C      | 1 | • | ŧ     | 14- | ÷I | 20 |
| Work Experience<br>Enter positions you have held during your career, both professional and academic                                                                                                    | Employment Experienc | C      | 1 | • | ŧ     | 14- | ÷1 | 23 |
| Consulting Experience<br>Enter relevant practical experience, such as consulting activities and other partnerships with the business community                                                                                                    | Consulting Experienc | 0      | 1 | • | Ô     | 14- | ÷  | 53 |
| Paid Service Experience<br>Enter interaction activities you have had with your profession. Among other types of professional interaction, compensated professional service<br>is appropriate here (i.e. service on the board of a for-profit organization, expert testimony, etc. | Paid Service Experie | c      | 1 | 0 | (III) | I÷  | ÷I | 23 |

On the View Tab, the changes can be previewed.

| Template: College CV: Copy                                                    | New      |
|-------------------------------------------------------------------------------|----------|
| Templates Components Header Settings View Help                                |          |
|                                                                               | PDF Word |
| John Doe<br>Military Science<br>University College<br>jdoe@alasu.edu          |          |
| Academic Background                                                           |          |
| B.A. Alabama State University, 1999                                           |          |
| Professional Certifications                                                   |          |
| Enter your current and past professional certifications                       |          |
| Professional Memberships Enter your memberships in professional organizations |          |

On the Settings Tab, the reference style can be customized to formats such as APA, MLA, etc.